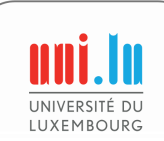

description of associated function.

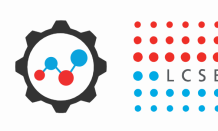

## MINERVA quick reference guide (page 1 of 2)

see the Manual online

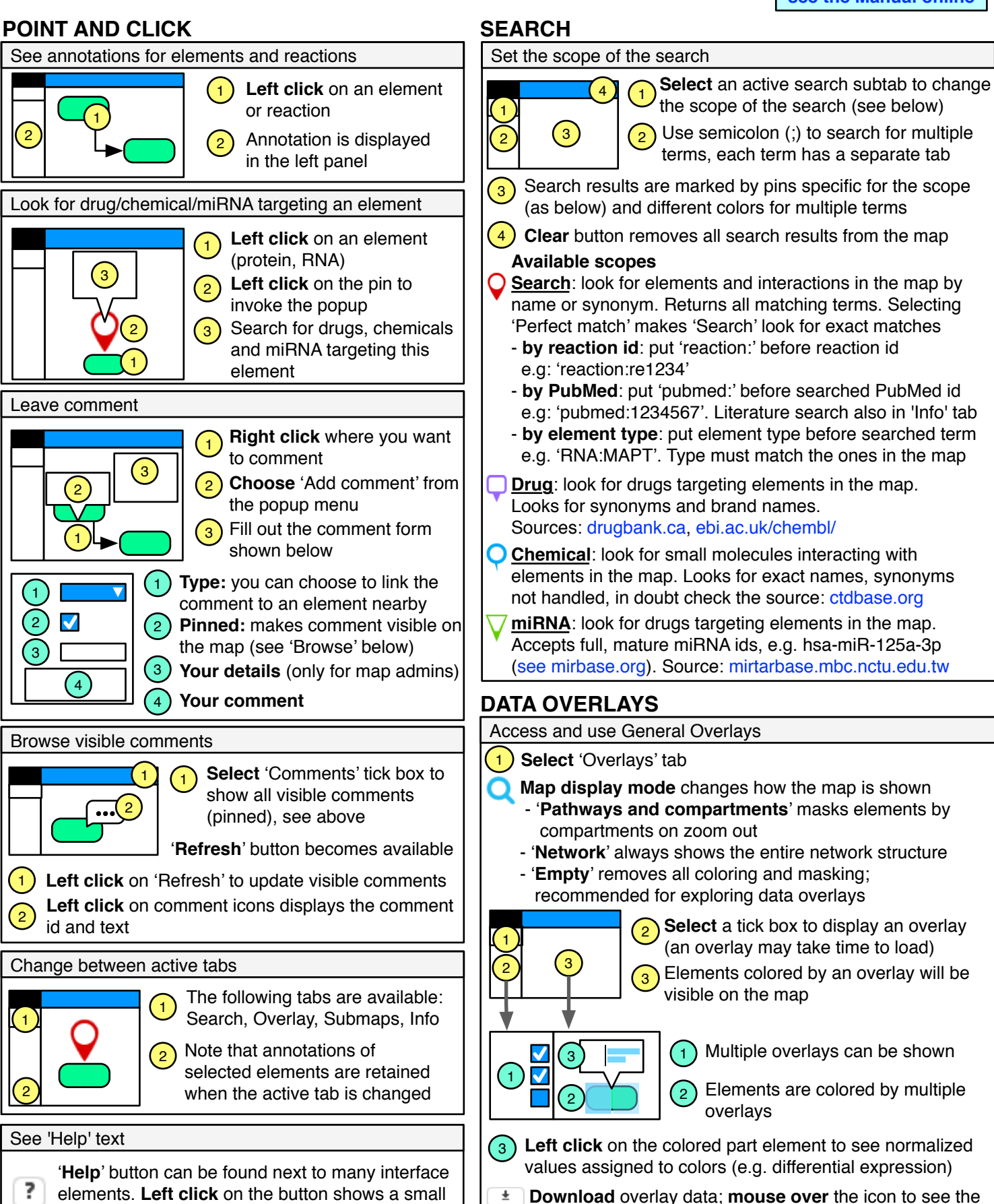

description of the dataset

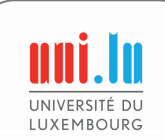

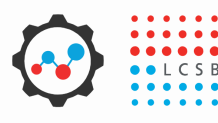

## MINERVA quick reference guide (page 2 of 2)

see the Manual online

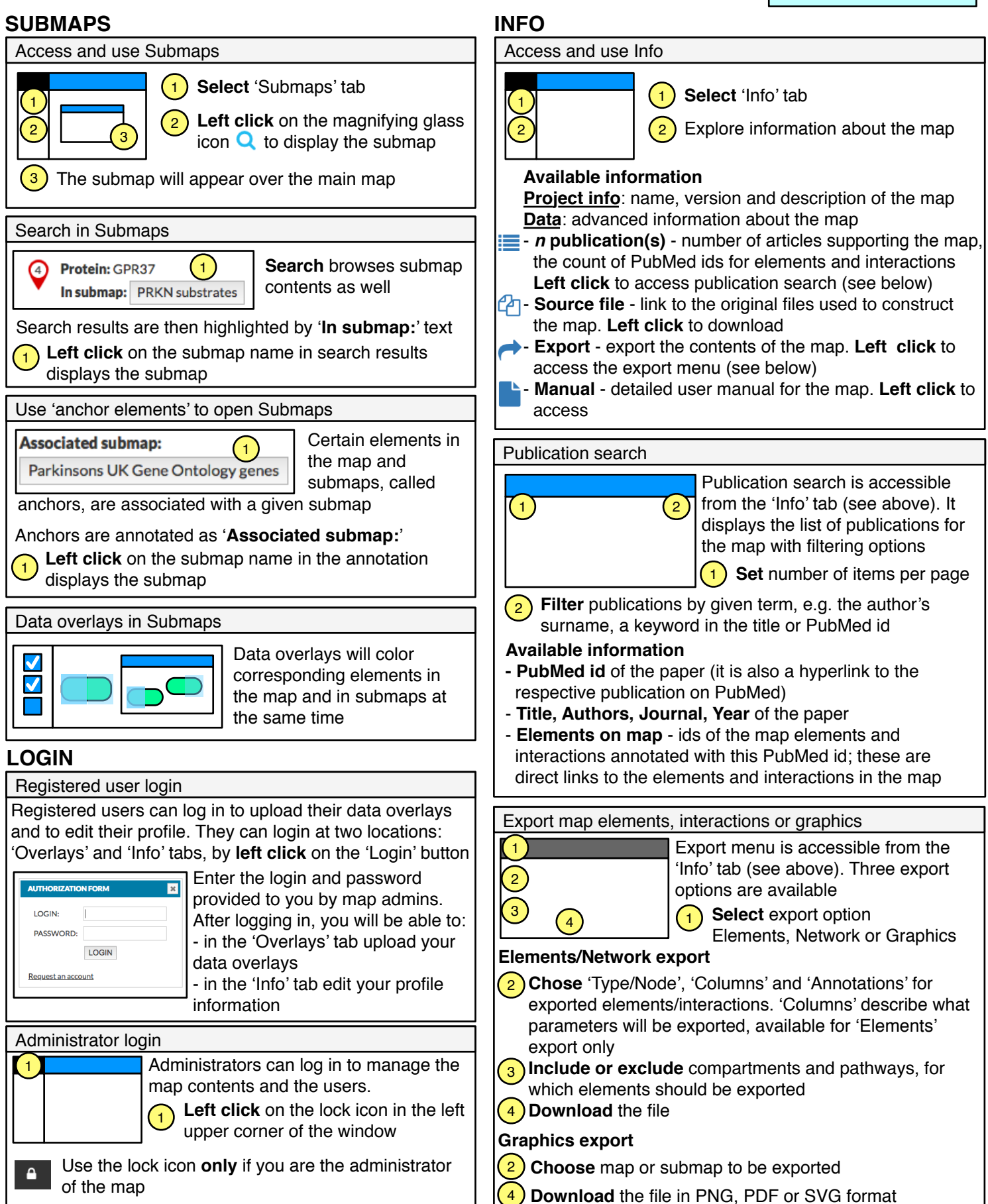